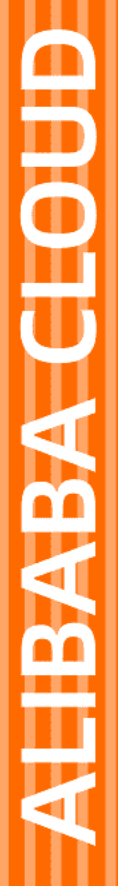

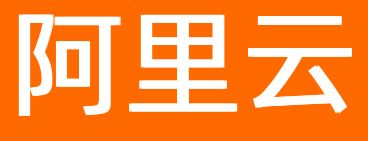

# 物联网络管理平台 Link WAN实例

文档版本: 20211009

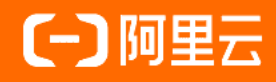

### 法律声明

阿里云提醒您在阅读或使用本文档之前仔细阅读、充分理解本法律声明各条款的内容。 如果您阅读或使用本文档,您的阅读或使用行为将被视为对本声明全部内容的认可。

- 您应当通过阿里云网站或阿里云提供的其他授权通道下载、获取本文档,且仅能用 于自身的合法合规的业务活动。本文档的内容视为阿里云的保密信息,您应当严格 遵守保密义务;未经阿里云事先书面同意,您不得向任何第三方披露本手册内容或 提供给任何第三方使用。
- 未经阿里云事先书面许可,任何单位、公司或个人不得擅自摘抄、翻译、复制本文 档内容的部分或全部,不得以任何方式或途径进行传播和宣传。
- 由于产品版本升级、调整或其他原因,本文档内容有可能变更。阿里云保留在没有 任何通知或者提示下对本文档的内容进行修改的权利,并在阿里云授权通道中不时 发布更新后的用户文档。您应当实时关注用户文档的版本变更并通过阿里云授权渠 道下载、获取最新版的用户文档。
- 4. 本文档仅作为用户使用阿里云产品及服务的参考性指引,阿里云以产品及服务的"现状"、"有缺陷"和"当前功能"的状态提供本文档。阿里云在现有技术的基础上尽最大努力提供相应的介绍及操作指引,但阿里云在此明确声明对本文档内容的准确性、完整性、适用性、可靠性等不作任何明示或暗示的保证。任何单位、公司或个人因为下载、使用或信赖本文档而发生任何差错或经济损失的,阿里云不承担任何法律责任。在任何情况下,阿里云均不对任何间接性、后果性、惩戒性、偶然性、特殊性或刑罚性的损害,包括用户使用或信赖本文档而遭受的利润损失,承担责任(即使阿里云已被告知该等损失的可能性)。
- 5. 阿里云网站上所有内容,包括但不限于著作、产品、图片、档案、资讯、资料、网站架构、网站画面的安排、网页设计,均由阿里云和/或其关联公司依法拥有其知识产权,包括但不限于商标权、专利权、著作权、商业秘密等。非经阿里云和/或其关联公司书面同意,任何人不得擅自使用、修改、复制、公开传播、改变、散布、发行或公开发表阿里云网站、产品程序或内容。此外,未经阿里云事先书面同意,任何人不得为了任何营销、广告、促销或其他目的使用、公布或复制阿里云的名称(包括但不限于单独为或以组合形式包含"阿里云"、"Aliyun"、"万网"等阿里云和/或其关联公司品牌,上述品牌的附属标志及图案或任何类似公司名称、商号、商标、产品或服务名称、域名、图案标示、标志、标识或通过特定描述使第三方能够识别阿里云和/或其关联公司)。
- 6. 如若发现本文档存在任何错误,请与阿里云取得直接联系。

## 通用约定

| 格式          | 说明                                        | 样例                                              |
|-------------|-------------------------------------------|-------------------------------------------------|
| ⚠ 危险        | 该类警示信息将导致系统重大变更甚至故<br>障,或者导致人身伤害等结果。      |                                                 |
| ▲ 警告        | 该类警示信息可能会导致系统重大变更甚<br>至故障,或者导致人身伤害等结果。    | 警告<br>重启操作将导致业务中断,恢复业务<br>时间约十分钟。               |
| 〔) 注意       | 用于警示信息、补充说明等,是用户必须<br>了解的内容。              | 大) 注意<br>权重设置为0,该服务器不会再接受新<br>请求。               |
| ? 说明        | 用于补充说明、最佳实践、窍门等 <i>,</i> 不是<br>用户必须了解的内容。 | ⑦ 说明<br>您也可以通过按Ctrl+A选中全部文<br>件。                |
| >           | 多级菜单递进。                                   | 单击设置> 网络> 设置网络类型。                               |
| 粗体          | 表示按键、菜单、页面名称等UI元素。                        | 在 <b>结果确认</b> 页面,单击 <b>确定</b> 。                 |
| Courier字体   | 命令或代码。                                    | 执行    cd /d C:/window    命令,进入<br>Windows系统文件夹。 |
| 斜体          | 表示参数、变量。                                  | bae log listinstanceid                          |
| [] 或者 [alb] | 表示可选项,至多选择一个。                             | ipconfig [-all -t]                              |
| {} 或者 {a b} | 表示必选项,至多选择一个。                             | switch {act ive st and}                         |

### 目录

| 1.Link | WAN企业实例入门指引 |  | 05 |
|--------|-------------|--|----|
|--------|-------------|--|----|

### 1.Link WAN企业实例入门指引

本文介绍在购买Link WAN企业实例后,如何快速搭建企业专用Link WAN网络。

#### 背景信息

网关获取方式有如下两种:

● 移植阿里云Link WAN网关SDK,版本选择阿里云Link WAN网关SDK 2.5.0及以上版本,并且购买Link WAN 密钥,安装后使用。

? 说明

移植网关SDK和购买Link WAN密钥的具体操作,请参见网关SDK。

• 浏览AloT设备中心,选择推荐的网关硬件,版本需适配阿里云Link WAN网关SDK 2.5.0及以上版本。

节点模组获取方式有如下两种:

• 移植阿里云Link WAN节点SDK,用户可购买Link WAN密钥,也可自定义颁发密钥,安装后使用。

```
? 说明
```

移植节点SDK和购买Link WAN密钥的具体操作,请参见节点SDK。

• 浏览AloT设备中心,选择推荐的节点模组。

如购买已安装密钥的设备,收到货品时,请检查是否有以下信息:

- 网关设备信息: GwEUI、PIN Code
- 节点设备信息: DevEUI、PIN Code、JoinEUI、AppKEY

#### 步骤一:进入企业实例

- 1. 登录物联网平台控制台。
- 2. 在实例概览页面,单击已购买的Link WAN企业实例。

#### 步骤二:添加网关

- 1. 在左侧导航栏,选择Link WAN > 网关管理。
- 2. 在网关列表页签,单击添加网关。
- 3. 在添加网关页面, 配置网关信息, 完成后单击确认。

| 参数   | 说明                                                        |
|------|-----------------------------------------------------------|
| 基本信息 |                                                           |
| 名称   | 填写添加的网关名称,支持中文、英文字母、数字和下划线(_),长度限<br>制为4~30个字符,一个中文算2个字符。 |

| 参数       | 说明                                                                                                    |
|----------|----------------------------------------------------------------------------------------------------|
| GwEUI    | 网关GwEUI为16位HEX。通常会贴在网关标签上。                                                                                             |
| PIN Code | PIN Code为6位数字。通常会贴在网关标签上。                                                                                              |
| 频段       | <ul> <li>支持以下三种频段的选择:</li> <li>○ CN470 同频</li> <li>○ CN470 异频</li> <li>○ AS923 同频</li> <li>此处以选择CN470 异频为例。</li> </ul> |
| 通信模式     | 通信模式分为 <b>全双工和半双工</b> 两种。此处以选择 <b>半双工</b> 为例。                                                                          |
| 网关描述     | 填写所添加网关的备注信息,限制在100字内,可不填。                                                                                             |
| 位置信息     |                                                                                                    |
| 所在区域     | 请选择网关的所在区域。                                                                                                    |
| 位置详情     | 填写网关的具体的位置信息,您也可于右侧地图单击做定位。                                                                                            |

4. 完成网关添加后,上电网关,确保设备连通互联网(可通过4G或者以太网等方式)。

您可以在**网关管理**页面查看该网关的状态。显示**在线**表示网关已开始服务,可以开始管理网络,如下 图所示。

| 网关管  | 理    |   |         |         |       |               |    |    |    |   |
|------|------|---|---------|---------|-------|---------------|----|----|----|---|
| 网关列表 | 地理位置 |   |         |         |       |               |    |    |    |   |
| 添加网关 | 名称   | ~ | 请输入网关名称 | C       | l.    |               |    |    |    | G |
| 名称   |      |   | GwEUI   | 状态(全部)  | 启用状态  | 上行/下行数据量(24h) | 操作 |    |    |   |
| ġ    |      |   | di 5    | ● 斎线 在线 | 已启用 🌑 | - / -         | 查看 | 编辑 | 删除 |   |
| \$   |      |   | di 1    | ● 斋线    | 已启用 🌑 | - / -         | 查看 | 编辑 | 删除 |   |
| ş    |      |   | d 2     | ● 斋线    | 已启用 🌑 | -/-           | 查看 | 编辑 | 删除 |   |

步骤三:添加入网凭证

- 1. 在左侧导航栏上,选择Link WAN > 入网凭证。
- 2. 在入网凭证页面,单击添加入网凭证。
- 3. 在添加入网凭证对话框中配置参数,配置完成后单击确认,即可创建一个凭证。

| 添加入网凭证           | ×     |
|------------------|-------|
| * JoinEUI        |       |
| d896e0efff000000 |       |
| * 凭证名称           |       |
| 小白               |       |
| * 频段             |       |
| CN470 异频         | ~     |
| * Class          |       |
| А                | ~     |
| * RxDelay:       |       |
| 1s               | ~     |
|                  | 确认 取消 |

| 参数      | 说明                                                                                                    |
|---------|----------------------------------------------------------------------------------------------------|
| JoinEUI | 应用EUI,16位HEX,默认为 <b>d896e0efff000000</b> ,用户可修改。                                                                       |
| 凭证名称    | 填写添加的凭证的名称,支持中文、英文字母、数字和下划线(_),长度<br>限制为4~30个字符,一个中文算两个字符。                                                             |
| 频段      | <ul> <li>支持以下三种频段的选择:</li> <li>○ CN470 同频</li> <li>○ CN470 异频</li> <li>○ AS923 同频</li> <li>此处以选择CN470 异频为例。</li> </ul> |

| 参数      | 说明                                                                                                   |
|---------|----------------------------------------------------------------------------------------------------|
| Class   | <ul> <li>支持以下选择:</li> <li>○ A</li> <li>○ B</li> <li>○ C</li> <li>○ D2D</li> <li>此处以选择A为例。</li> </ul> |
| RxDelay | 选择Class A可配置RXDelay。<br>用于配置上行后的接收窗口延迟时间。默认值:1s,取值范围:1s~15s。                                         |

#### 步骤四: 创建产品并定义物模型

#### 1. 在左侧导航栏,选择设备管理 > 产品,单击创建产品。

2. 在新建产品页面,配置参数后,单击确认。

本文示例中,参数取值如下,其他参数采用默认值。

| 参数   | 说明                       |
|------|--------------------------|
| 产品名称 | 测试温湿度,此处由用户自定义。          |
| 所属品类 | 选择自定义品类。                 |
| 节点类型 | 选择 <b>直连设备</b> 。         |
| 连网方式 | 选择LoRaWAN。               |
| 入网凭证 | 从清单里选择,或单击 <b>创建凭证</b> 。 |
| 数据格式 | 选择透传/自定义。                |
| 认证方式 | 选择 <b>设备密钥</b> 。         |

- 3. 添加物模型(产品功能定义)。
  - i. 在左侧导航栏,选择设备管理 > 产品,单击产品对应操作列的查看。
  - ii. 在**产品详情**页面, 单击**功能定义**页签, 单击编辑草稿。

- iii. 通过添加属性、事件、服务三类功能完成产品物模型的定位,支持单个添加和批量添加物模型,导入产品下的设备都会集成该模型,具体参考可参考物模型。
- 4. 创建数据解析脚本。

LoRaWAN设备与物联网平台的通信数据格式为**透传/自定义**,因此需要使用数据解析脚本,解析上下行数据。可参考LoRaWAN设备数据解析。

#### 步骤五:添加设备

- 1. 在左侧导航栏上,选择设备管理 > 设备。
- 2. 在设备页面,单击添加设备。
- 3. 在添加设备对话框中, 输入设备信息, 单击确认。

| 参数         | 说明                                                                                        |
|------------|-------------------------------------------------------------------------------------------|
| 产品         | 选择产品。新创建的设备将继承该产品定义好的功能和特性。                                                               |
|            | 设置设备名称。 设备名称在产品内具有唯一性。支持英文字母、数字、短<br>划线(-)、下划线(_)、at(@)、英文句号(.)和英文冒号(:),<br>长度限制为4~32个字符。 |
| DeviceName | ⑦ 说明<br>DeviceName可以为空。为空时,由物联网平台生成一个产品内唯一<br>标识符作为设备的DeviceName。                         |
|            |                                                                                           |
| 备注名称       | 设置备注名称。支持中文、英文字母、日文、数字和下划线(_),长度限<br>制为4~64个字符,一个中文或日文占2个字符。                              |

#### 步骤六:查看上下行数据

1. 在左侧导航栏,选择Link WAN > 节点分组。

2. 单击节点分组对应操作列的查看,可以查询设备三要素信息。

| 物联网平台 / 节点管理 / 节点分组 / 分组详情                           |           |
|------------------------------------------------------|-----------|
| ← d8w5VfW2                                           |           |
| 所属产品 類ijtorawan<br>解決型 CN470 同類<br>基础信息 市合 上行数据 下行数据 | 节点数 1     |
| 前往添加                                                 | Q         |
| DevEUI DevAddr<br>11275141511 : 675abc10             | 直着     ※< |
|                                                      | 英規        |

? 说明

若为自定义密钥,允许编辑。编辑后,需将新的三要素烧入到设备中,并重新触发Join入网,成功 后才能正常通信。

3. 在**分组详情**页面,单击上行数据和下行数据页签,可查看LoRaWAN链路层数据通信上下行。

#### 步骤七:配置规则引擎

企业实例中的Link WAN数据流转采用物联网平台的规则引擎。

物联网平台规则引擎包含以下功能:

- 服务端订阅:订阅某产品下所有设备的某个或多个类型消息,您的服务端可以通过AMQP客户端或消息服务(MNS)客户端获取订阅的消息。
- 云产品流转:物联网平台根据您配置的数据流转规则,将指定Topic消息的指定字段流转到目的地,进行存储和计算处理。